# **EVlink Wi-Fi**

Wi-Fi Module

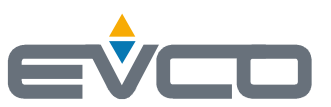

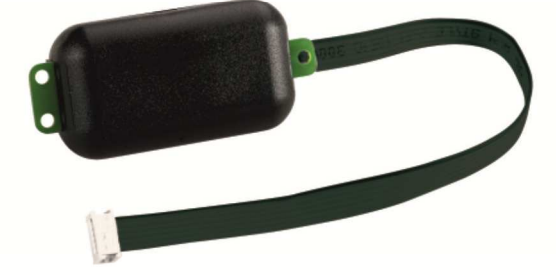

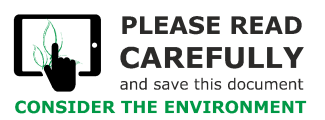

Installer manual | ENGLISH Code 144IF25TWXE114

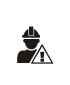

### IMPORTANT

Read this document carefully before installation and before using the device and take all the prescribed precautions. Keep this document with the device for future consultation. Only use the device in the ways described in this document.

## Index

| 1   | INTRODUCTION 4                                                                  |
|-----|---------------------------------------------------------------------------------|
| 1.1 | Initial information                                                             |
| 1.2 | Main features 4                                                                 |
| 1.3 | Schematic diagram                                                               |
| 2   | DESCRIPTION                                                                     |
| 2.1 | Description EVIF25TWX                                                           |
| 2.2 | Description EVIF25SWX                                                           |
| 3   | MEASUREMENTS AND INSTALLATION                                                   |
| 3.1 | Measurements and installation EVIF25TWX                                         |
| 3.2 | Measurements and installation EVIF25SWX                                         |
| 4   | ELECTRICAL CONNECTION                                                           |
| 4.1 | Example of controller label                                                     |
| 4.2 | Electrical connection of EVIF25TWX to a controller able to power EVlink Wi-Fi   |
| 4.3 | Electrical connection of EVIF25TWX to a controller unable to power EVIink Wi-Fi |
| 4.4 | Electrical connection of EVIF25SWX to a controller able to power EVlink Wi-Fi   |
| 4.5 | Electrical connection of EVIF25SWX to a controller unable to power EVIink Wi-Fi |
| 5   | FIRST-TIME USE                                                                  |
| 5.1 | First-time use of EVlink Wi-Fi                                                  |
| 5.2 | Description of the EVlink Wi-Fi LEDs                                            |
| 5.3 | First access to the cloud server                                                |
| 6   | SUBSEQUENT USES                                                                 |
| 6.1 | Subsequent uses of EVlink Wi-Fi                                                 |
| 6.2 | Subsequent accesses to the cloud server14                                       |
| 7   | RESETTING THE FACTORY SETTINGS                                                  |
| 8   | TECHNICAL SPECIFICATIONS                                                        |

# **1** INTRODUCTION

## 1.1 Initial information

EVlink Wi-Fi is a hardware module with built-in Wi-Fi connectivity that can be connected to EVCO controllers to access the functions of the EPoCA cloud system. It is available with the TTL or RS-485 communications port and can be powered by the controller or the mains, depending on the power of the controller. If powered by the mains, ensure the correct 12 VAC/15 VDC cabling is used.

## 1.2 Main features

| Purchasing code     | EVIF25TWX                                                                                             | EVIF25SWX                                                                                             |
|---------------------|----------------------------------------------------------------------------------------------------|----------------------------------------------------------------------------------------------------|
| Power supply        | controller-powered<br>(depending on the type of controller)<br>or independently powered 12 VAC/15 VDC | controller-powered<br>(depending on the type of controller)<br>or independently powered 12 VAC/15 VDC |
| Clock               | •                                                                                                    | •                                                                                                    |
| Communications port | TTL MODBUS                                                                                            | RS-485 MODBUS                                                                                         |

N.B. The compatibility of the controller with the EPoCA remote monitoring system and the possibility of powering EVlink Wi-Fi from the controller depend on the type of controller. See the document "EPoCA - List of compatible controllers" available on the website www.evco.it and/or the label on the controller.

# 1.3 Schematic diagram

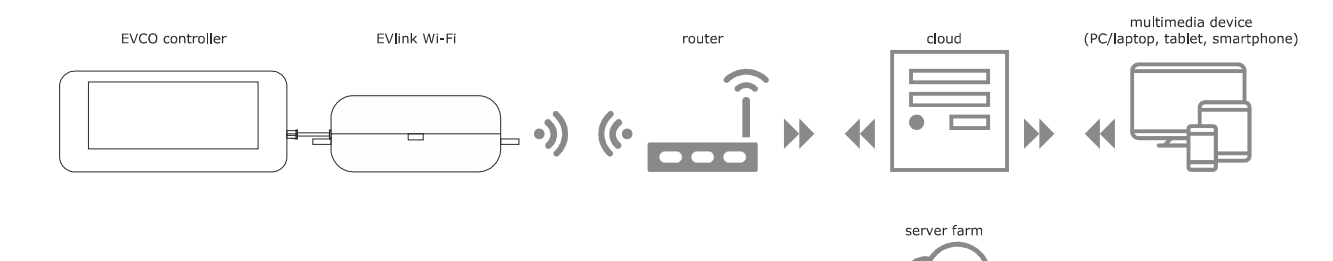

# 2 DESCRIPTION

### 2.1 Description EVIF25TWX

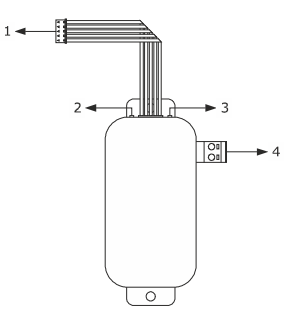

| Part | Description                                             |
|------|---------------------------------------------------------|
| 1    | Pico-Blade connector (TTL MODBUS port)                  |
| 2    | Red LED (MODBUS communication status)                   |
| 3    | Green LED (Wi-Fi communication status)                  |
| 4    | Plug-in screw terminal block (independent power supply) |

# 2.2 Description EVIF25SWX

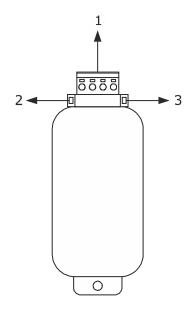

| Part | Description                                       |
|------|---------------------------------------------------|
| 1    | Plug-in screw terminal block (RS-485 MODBUS port) |
| 2    | Red LED (MODBUS communication status)             |
| 3    | Green LED (Wi-Fi communication status)            |

# 3 MEASUREMENTS AND INSTALLATION

Measurements in mm (inches); to be fitted to a hard surface with a cable tie (not provided).

# 3.1 Measurements and installation EVIF25TWX

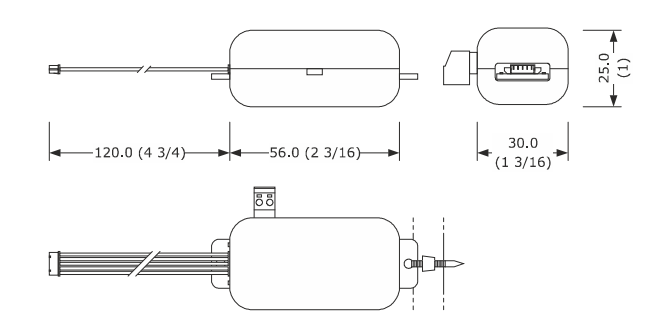

# 3.2 Measurements and installation EVIF25SWX

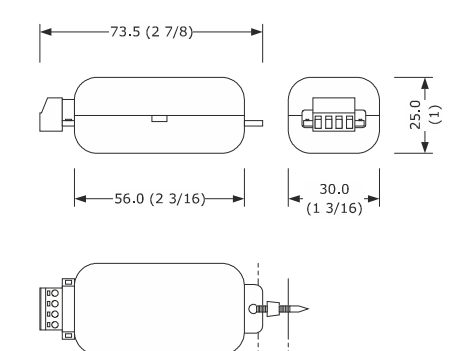

#### INSTALLATION PRECAUTIONS

\_

- Ensure that the working conditions are within the limits stated in the TECHNICAL SPECIFICATIONS section
- Install the device where the Wi-Fi signal is strong
- Do not install the device close to metal parts which may impede Wi-Fi communication
- Do not install the device close to heat sources, equipment with a strong magnetic field, in places subject to direct sunlight, rain, damp, excessive dust, mechanical vibrations or shocks
- In compliance with safety regulations, the device must be installed properly to ensure adequate protection from contact with electrical parts. All protective parts must be fixed in such a way as to need the aid of a tool to remove them

# 4 ELECTRICAL CONNECTION

|  | N | I.B.                                                                                                    |
|--|---|----------------------------------------------------------------------------------------------------|
|  | - | The compatibility of the controller with the EPoCA remote monitoring system and the possibility of powering EVlink Wi-Fi from the controller depend on    |
|  |   | the type of controller. See the document "EPoCA - List of compatible controllers" available on the website www.evco.it and/or the label on the controller |
|  | - | Do not power more than one EVlink Wi-Fi with the same power supply                                                                                        |
|  | - | If EVlink Wi-Fi is to be independently powered, do not power it with the same power supply as the controller connected to EVlink Wi-Fi                    |
|  | - | The battery of EVlink Wi-Fi is charged by the power supply of the device or by the independent power supply: for correct operation, the battery must be   |
|  |   | fully charged at least once a year                                                                                                    |
|  | - | To reduce any electromagnetic interference, locate the power cables as far away as possible from the signal cables                                        |

# 4.1 Example of controller label

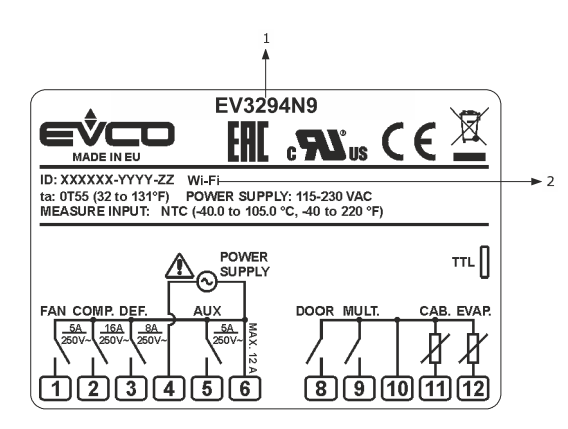

| Part | Description            |                                                                                                    |  |  |
|------|------------------------|----------------------------------------------------------------------------------------------------|--|--|
| 1    | Purchasing code        |                                                                                                    |  |  |
| 2    | Additional information |                                                                                                    |  |  |
|      | Abbreviation           | Abbreviation Meaning                                                                                         |  |  |
|      | Wi-Fi                  | The controller is compatible with the EPoCA system and is able to power EVlink Wi-Fi                         |  |  |
|      | Wi-Fi + PS             | The controller is compatible with the EPoCA system but the EVlink Wi-Fi module must be independently powered |  |  |

# 4.2 Electrical connection of EVIF25TWX to a controller able to power EVlink Wi-Fi

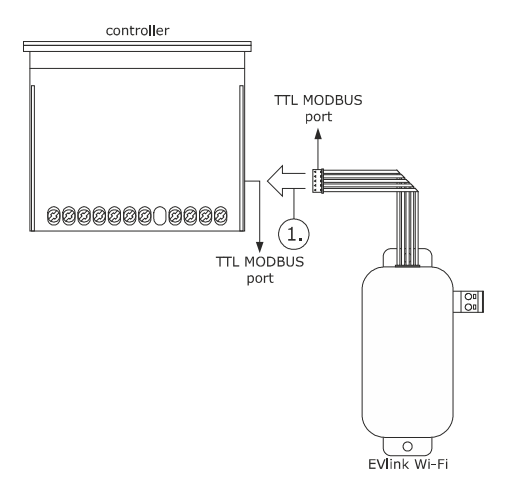

1. Connect the TTL MODBUS port on the EVlink Wi-Fi to the TTL MODBUS port on the controller.

Before powering up the controller, see the section FIRST-TIME USE.

# 4.3 Electrical connection of EVIF25TWX to a controller unable to power EVlink Wi-Fi

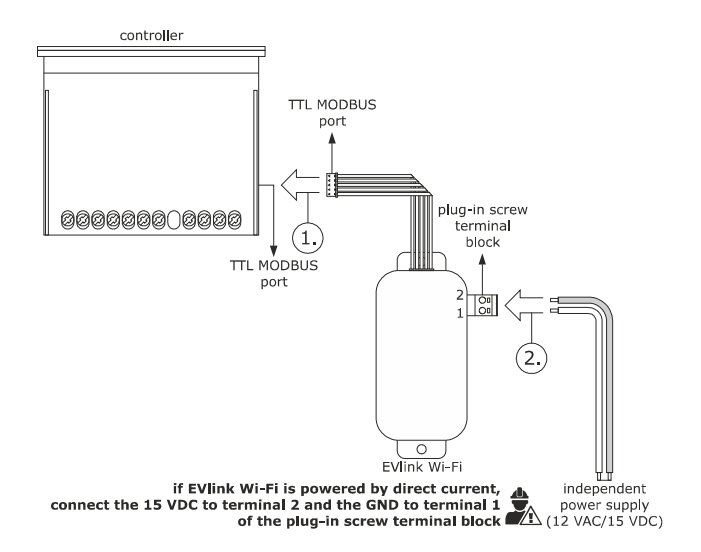

2

- Connect the TTL MODBUS port on the EVlink Wi-Fi to the TTL MODBUS port on the controller.
  - Connect the end of an independent power supply cable to terminal 1 of the plug-in screw terminal block on EVlink Wi-Fi.
    - 2.2 Connect the end of the other independent power supply cable to terminal 2 of the plug-in screw terminal block on EVlink Wi-Fi.

Before powering up the controller and EVlink Wi-Fi, see the section FIRST-TIME USE.

# 4.4 Electrical connection of EVIF25SWX to a controller able to power EVlink Wi-Fi

N.B.

Connect the RS-485 using a twisted pair

 The maximum permitted length of the RS-485 connection cables is 1000 m (3280 ft) and enables EVlink Wi-Fi to be installed in the most convenient place. Make sure that the voltage supplied to EVlink Wi-Fi is within the limits set in the section TECHNICAL SPECIFICATIONS

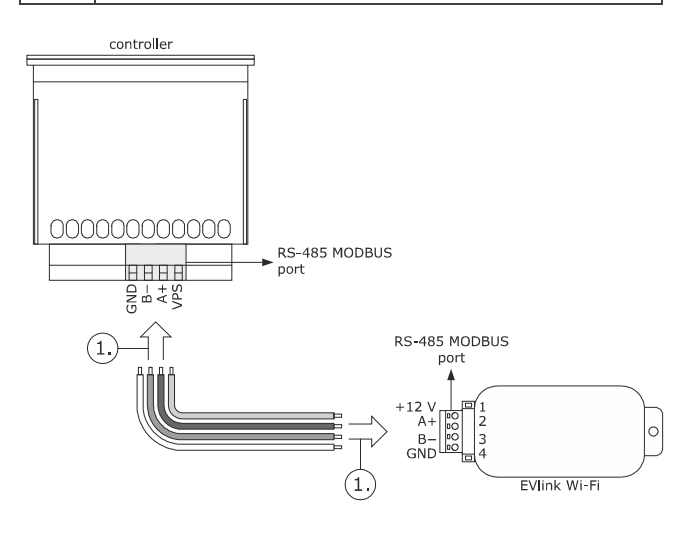

- 1. 1.1 Connect terminal 4 of the EVlink Wi-Fi RS-485 MODBUS (GND) port to the GND terminal of the RS-485 MODBUS port of the controller.
  - Connect terminal 3 of the EVlink Wi-Fi RS-485 MODBUS (B-) port to the B- terminal of the RS-485 MODBUS port of the controller.
  - Connect terminal 2 of the EVlink Wi-Fi RS-485 MODBUS (A+) port to the A+ terminal of the RS-485 MODBUS port of the controller.
  - Connect terminal 1 of the EVlink Wi-Fi RS-485 MODBUS (+12 V) port to a terminal on the controller that is able to supply 12 VAC/15 VDC (VPS).

Before powering up the controller and EVlink Wi-Fi, see the section FIRST-TIME USE.

4.5 Electrical connection of EVIF25SWX to a controller unable to power EVlink Wi-Fi

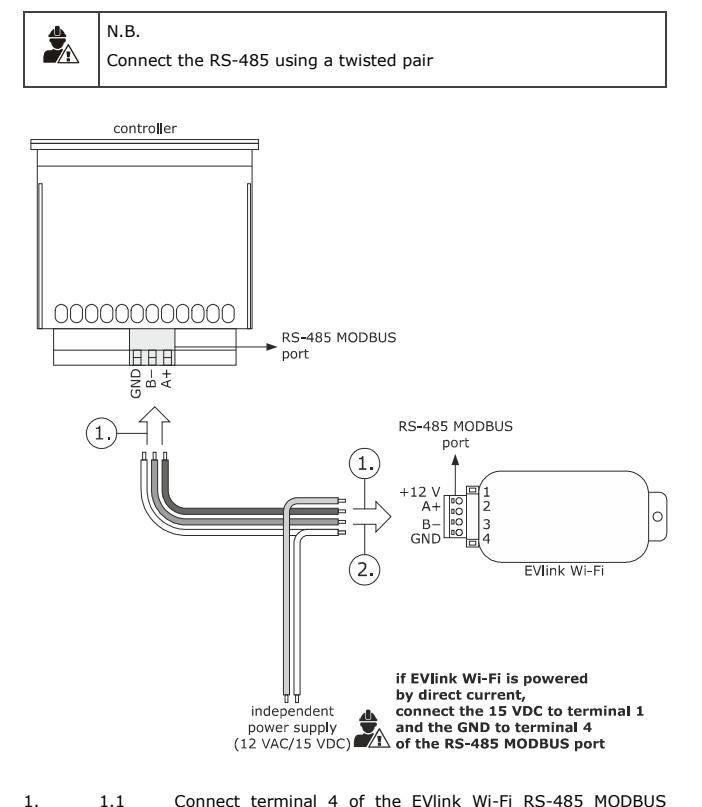

- Connect terminal 4 of the EVlink Wi-Fi RS-485 MODBUS (GND) port to the GND terminal of the RS-485 MODBUS port of the controller.
  - Connect terminal 3 of the EVlink Wi-Fi RS-485 MODBUS (B-) port to the B- terminal of the RS-485 MODBUS port of the controller.
  - Connect terminal 2 of the EVlink Wi-Fi RS-485 MODBUS (A+) port to the A+ terminal of the RS-485 MODBUS port of the controller.
- Connect terminal 4 of the EVlink Wi-Fi RS-485 MODBUS (GND) port to the end of an independent power supply cable.
  - 2.2 Connect terminal 1 of the EVlink Wi-Fi RS-485 MODBUS (+12 V) port to the end of the other independent power supply cable.

Before powering up the controller and EVlink Wi-Fi, see the section FIRST-TIME USE.

PRECAUTIONS FOR ELECTRICAL CONNECTION

- If the device is moved from a cold to a warm place, humidity may cause condensation to form inside. Wait for about an hour before connecting it to the controller or the independent power supply
- Disconnect the device from the controller or the independent power supply before carrying out any type of maintenance
- For repairs and for further information, contact the EVCO sales network

2.

ź

In the Security key field enter the password found on the label of

## 5 FIRST-TIME USE

|          | N.B.                                                               |
|----------|--------------------------------------------------------------------|
|          | - EVlink Wi-Fi uses an encrypted connection with TLS technology    |
|          | and occupies the TCP 8883 port. Make sure this firewall port (both |
|          | the port of the user's local network and the one managed by the    |
|          | Internet service provider) is open for outgoing communications     |
| _        | (contact the IT manager)                                           |
|          | - Ensure the user has a multimedia device (PC/laptop, tablet,      |
| <u> </u> | smartphone) with a web browser installed and that the device is    |
|          | able to upload and download files. If the device has an iOS        |
|          | operating system, files can only be uploaded and downloaded if     |
|          | the user has an iCloud account and if access to this service has   |
|          | previously been made with the device                               |
|          | - Ensure the Wi-Fi on the device is on                             |

### 5.1 First-time use of EVlink Wi-Fi

- Power up the controller and make sure the bLE parameter (enable EVlink) is set to 1; see the controller instructions.
- 2. Disconnect the controller.
- Carry out the installation of EVlink Wi-Fi as shown in the section MEASUREMENTS AND INSTALLATION.
- Connect EVlink Wi-Fi as shown in the section ELECTRICAL CONNECTION.
- Power up the controller and connect the independent EVlink Wi-Fi power supply, if used, to the power source.
  - EVlink Wi-Fi will go into *temporary set-up mode*. During this mode:
    - EVlink Wi-Fi acts as both an access point (identifying a Wi-Fi network called **Epoca** followed by 6 alphanumeric characters, for example **Epoca279A8E**) and a data logger for the connected controller
    - there is no connection with the cloud server.

After 120 s (240 for the first-time use) in *set-up mode*, EVlink Wi-Fi will automatically go into *run mode* if the control panel has not been accessed (point 9 of this paragraph). During this mode:

- EVlink Wi-Fi acts as a data logger for the connected controller
- there is no connection with the cloud server.
- Scan the Wi-Fi networks using the multimedia device and identify a network called **Epoca** followed by 6 alphanumeric characters.

| Non connesso                          | 47 -      |   |
|---------------------------------------|-----------|---|
| Sono disponibili connessioni          |           |   |
| Connessione rete wireless             | ^         | ŀ |
| Rete 1                                | at l      |   |
| Epoca279A8E                           | lle.      |   |
| Rete 2                                | .stll     |   |
| Rete 3                                | .ull      |   |
| Rete 4                                | .all      |   |
| Rete 5                                | all       |   |
| Rete 6                                | .all      |   |
| Rete 7                                | all -     |   |
| Apri Centro connessioni di rete e cor | divisione |   |

If the scan detects more than one network called **Epoca**, make sure only one EVlink Wi-Fi is being powered.

7. Connect to the **Epoca** network.

8.

Open the web browser on the multimedia device. Enter the address found on the label of the EVlink Wi-Fi (typically **192.168.4.1**) in the address bar.

the EVlink Wi-Fi (typically epocawifi).

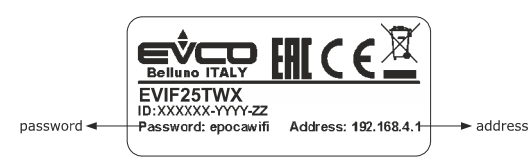

9. The Home screen of the EVlink Wi-Fi control panel will be displayed.

- EVlink Wi-Fi will go into *temporary set-up mode*. During this mode:
  - EVlink Wi-Fi acts as an access point but it cannot be accessed with another multimedia device
- there is no connection with the cloud server.

After 5 min in set-up mode, EVlink Wi-Fi will automatically go into run mode if the control panel has not been accessed.

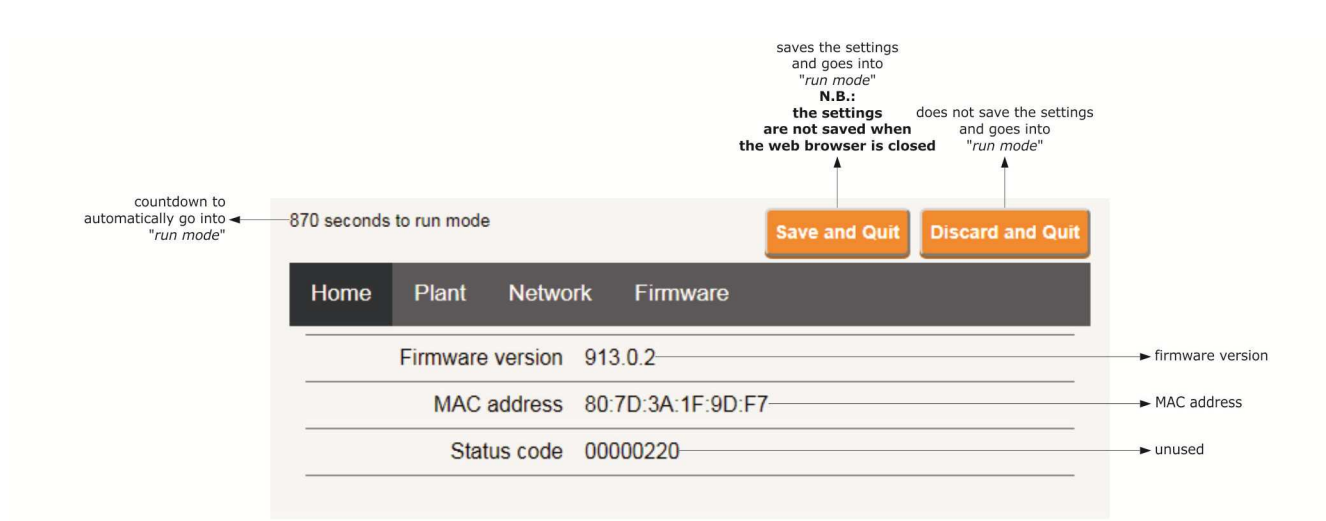

10. Select the **Plant** screen on the EVlink Wi-Fi control panel. The fields in red are mandatory.

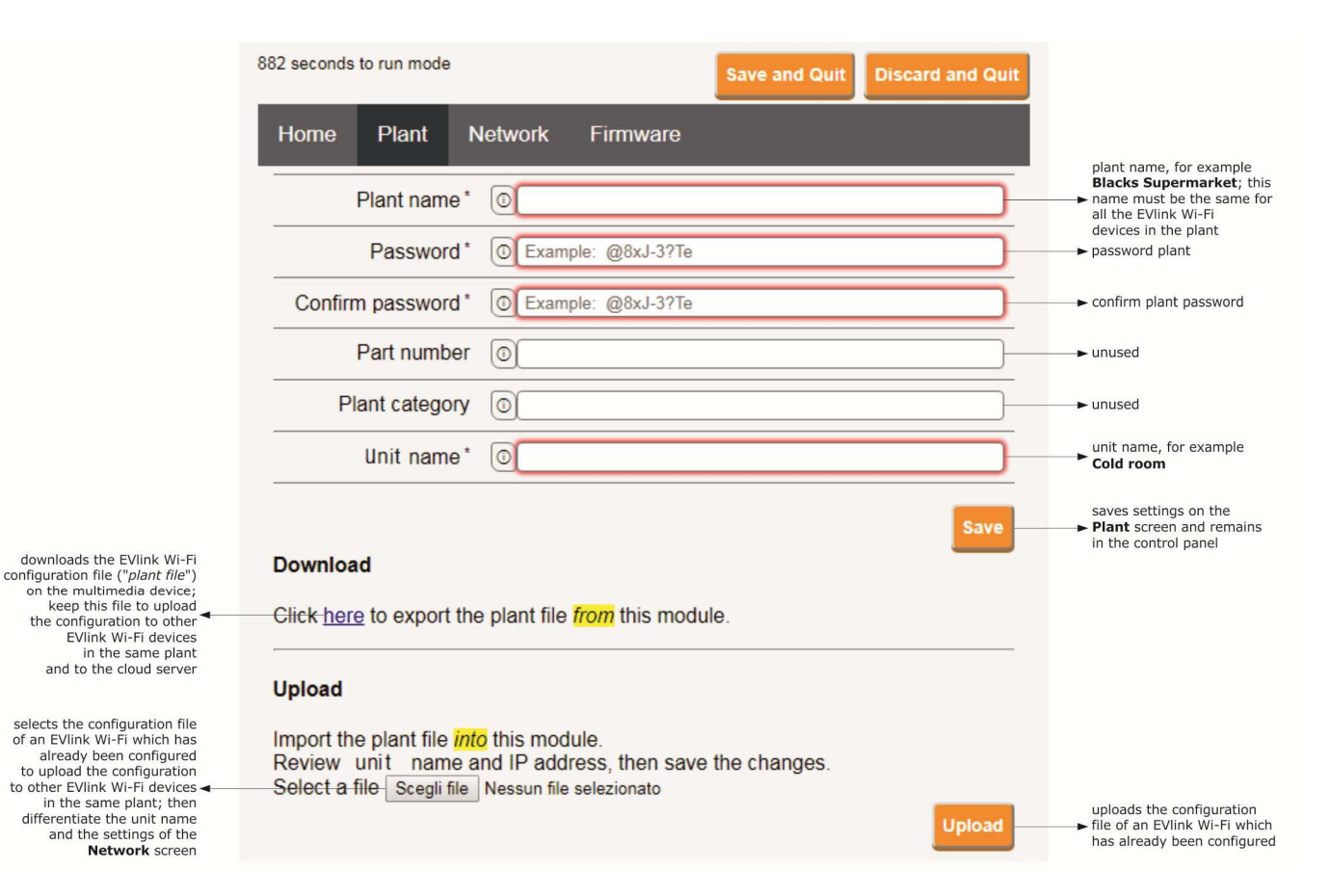

### 11. Select the **Network** screen on the EVlink Wi-Fi control panel.

|                                                                                     | 897 seconds to run mode Save and Quit Discard and Quit          |                                                                                                    |
|-------------------------------------------------------------------------------------|-----------------------------------------------------------------|----------------------------------------------------------------------------------------------------|
| assigns a static IP address<br>(Static, typical of large                            | Home Plant Network Firmware                                     |                                                                                                    |
| manually by an IT manager)<br>or a dynamic IP address <del>(Dynamic</del> , typical | IP assignment O Static O Dynamic                                |                                                                                                    |
| of medium/small local networks<br>and assigned automatically<br>by a router)        | Detected networks *<br>(scan every 20 sec) Scanning please wait | → Wi-Fi networks detected                                                                                 |
|                                                                                     | Security key 0                                                  | security key of the Wi-Fi<br>→ network selected from those<br>detected                                    |
| sends (Yes)/does not<br>send (No) the controller data –<br>to the cloud server      | Connect to cloud                                                |                                                                                                    |
| unused (do not change) 🔫 ———                                                        | Default      Custom     Broker location     Test DNS            | carries out a DNS test; used<br>for diagnostic purposes after<br>configuring the <b>Network</b><br>screen |
| deletes the setting of the<br>Plant and Network screens                             | Reset                                                           | connects the Wi-Fi network<br>► selected from those detected<br>and saves the settings                    |

#### If the IP addresses are statically assigned, select the $\ensuremath{\textbf{Static}}$ button.

|                                                                                                    | 865 seconds to run mode                    |                      | Save and Quit | Discard and Quit |                                                                                                    |
|----------------------------------------------------------------------------------------------------|--------------------------------------------|----------------------|---------------|------------------|----------------------------------------------------------------------------------------------------|
| assigns a static IP address<br>( <b>Static</b> , typical of large                                          | Home Plant No                              | etwork Firmware      |               |                  |                                                                                                    |
| ocal networks and assigned<br>manually by an IT manager)<br>or a dynamic IP address →<br>(Dynamic, typical | IP assignment                              | Static      Dynamic  |               |                  |                                                                                                    |
| of medium/small local networks<br>and assigned automatically<br>by a router)                               | IP address                                 | 0.0.0.0              |               |                  | → IP address                                                                                              |
|                                                                                                    | Subnet mask                                | 0.0.0.0              |               |                  | → subnet mask                                                                                             |
|                                                                                                    | Gateway                                    | 0.0.0.0              |               |                  | ▶ gateway                                                                                                 |
|                                                                                                    | Primary DNS                                | 0.0.0.0              |               |                  | → primary DNS                                                                                             |
|                                                                                                    | Secondary DNS                              | 0.0.0.0              |               |                  | ► secondary DNS                                                                                           |
|                                                                                                    | Detected networks *<br>(scan every 20 sec) | Scanning please wait | <u>.</u>      |                  | ► Wi-Fi networks detected                                                                                 |
|                                                                                                    | Security key                               | 0                    |               |                  | security key of the Wi-Fi<br>network selected from those<br>detected                                      |
| sends ( <b>Yes</b> )/does not<br>send ( <b>No</b> ) the controller data <b></b><br>to the cloud server     | Connect to cloud                           | Yes O No             |               |                  |                                                                                                    |
| unused (do not change) <del>ব</del>                                                                        | Broker location                            | ● Default ○ Custom   |               | Test DNS         | carries out a DNS test; used<br>for diagnostic purposes after<br>configuring the <b>Network</b><br>screen |
| deletes the setting of the<br>Plant and Network screens                                                    |                                            |                      | R             | eset Connect     | connects the Wi-Fi network<br>► selected from those detected<br>and saves the settings                    |

#### 12. Select the **Firmware** screen on the EVlink Wi-Fi control panel.

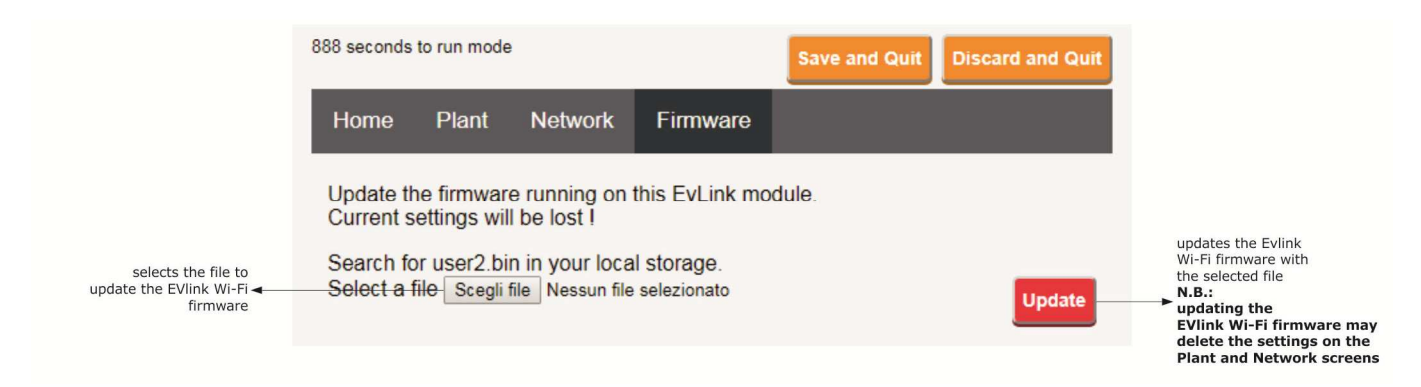

- 13. Disconnect the controller and disconnect the independent EVlink Wi-Fi power supply, if used, from the power source.
- 14. Power up the controller.
- 15. Connect the independent EVlink Wi-Fi power supply, if used, to the power source.

### 5.2 Description of the EVlink Wi-Fi LEDs

| LED                                     | ON                                                             | OFF                | SLOW FLASH                              | RAPID FLASH                                                                  |
|-----------------------------------------|----------------------------------------------------------------|--------------------|-----------------------------------------|------------------------------------------------------------------------------|
| red<br>(MODBUS communication<br>status) | -                                                              | no MODBUS activity | MODBUS activity                         | -                                                                            |
| green<br>(Wi-Fi communication status)   | connection with both the Wi-Fi<br>network and the cloud server |                    | no connection with the Wi-Fi<br>network | connection with the Wi-Fi<br>network, no connection with<br>the cloud server |

# 5.3 First access to the cloud server

1. Open the web browser on the multimedia device and open the web page **epoca.cloud**. The **Login** screen will be displayed.

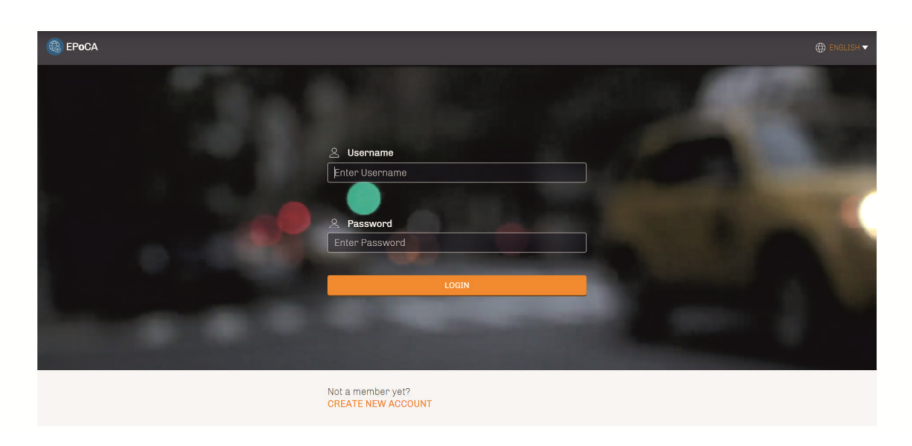

2. Select **CREATE NEW ACCOUNT**. The **New account** screen will be displayed.

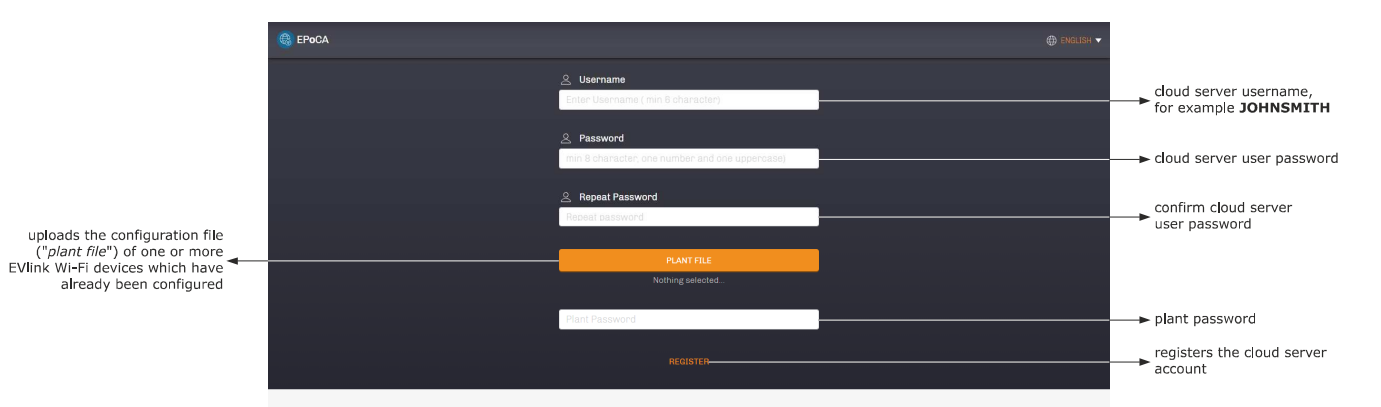

3. Select **REGISTER**. The **Account created OK** screen will be displayed.

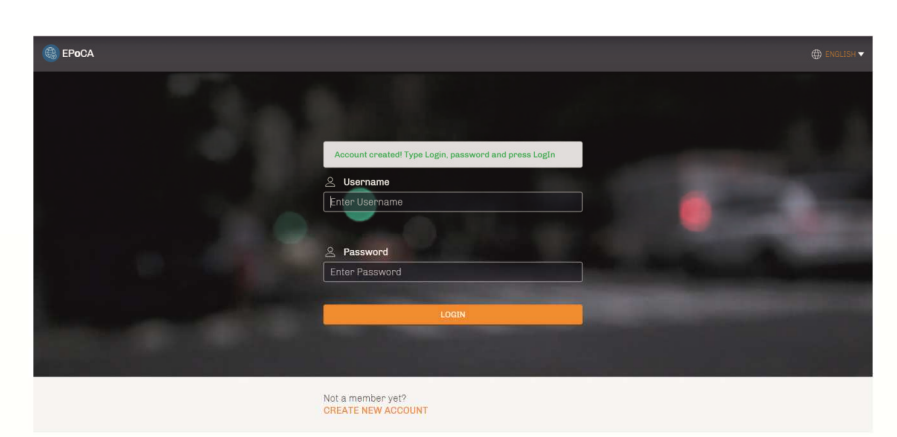

# 6 SUBSEQUENT USES

N.B. Any

Any modifications to the configuration of EVlink Wi-Fi must be made on site on all the EVlink Wi-Fi devices in the same plant

### 6.1 Subsequent uses of EVlink Wi-Fi

1. Scan the Wi-Fi networks using the multimedia device and identify a network called **Epoca** followed by 6 alphanumeric characters and the name of the device, for example **Epoca279A8E Cold room**.

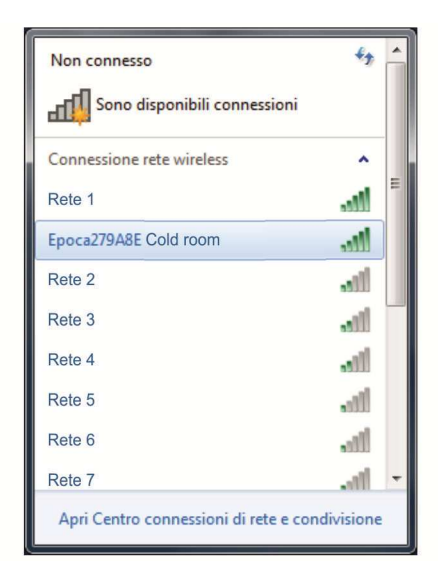

#### 2. Connect to the **Epoca** network.

3.

In the **Security key** field enter the password found on the label of the EVlink Wi-Fi (typically **epocawifi**). Open the web browser on the multimedia device.

Enter the address found on the label of the EVlink Wi-Fi (typically 192.168.4.1) in the address bar.

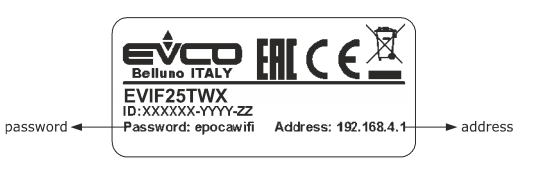

#### 4. The **Login** screen will be displayed.

| Plant name<br>Type here     | plant name (in the example<br>→ in paragraph 5.1 point 10.<br>Blacks Supermarket) |
|-----------------------------|-----------------------------------------------------------------------------------|
| Plant password<br>Type here | → plant password                                                                  |
| Login                       | accesses the EVlink Wi-Fi<br>control panel                                        |

## 6.2 Subsequent accesses to the cloud server

1. Open the web browser on the multimedia device and open the web page **epoca.cloud**. The **Login** screen will be displayed.

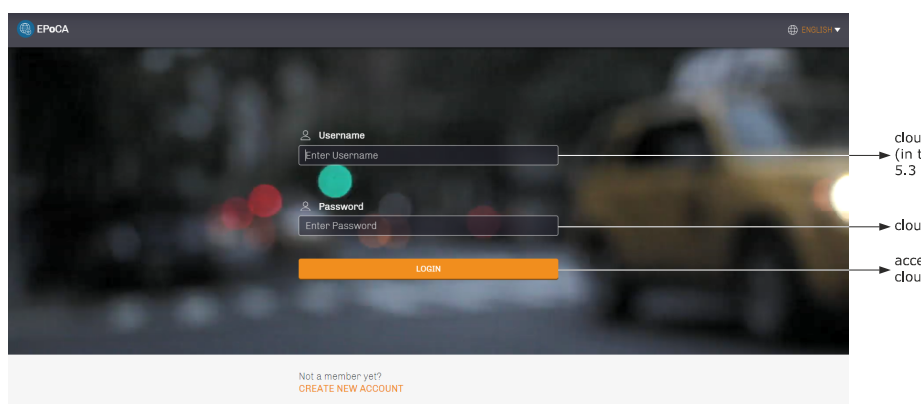

- cloud server username (in the example in paragraph 5.3 point 2. JOHNSMITH)
- cloud server user password
- → accesses the cloud server

# 7 RESETTING THE FACTORY SETTINGS

N.B.

Resetting the factory settings deletes the settings on the **Plant** and **Network** screens but does not cancel the data recorded by the EVlink Wi-Fi data logger.

- 1. Disconnect the controller and any independent power supply to EVlink Wi-Fi from the power source.
- Remove the top cover of EVlink Wi-Fi by gently applying pressure with a screwdriver in the slot.

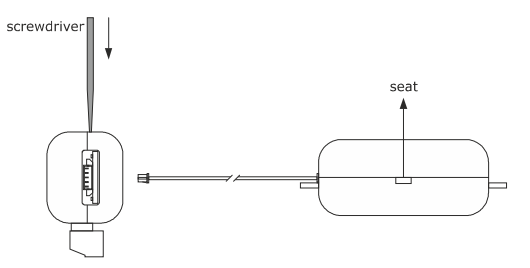

 Make a note of the password on the label inside the top cover of EVlink Wi-Fi.

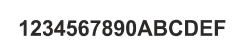

- 4. Click the top cover of EVlink Wi-Fi back into place.
- Power up the controller and connect the independent EVlink Wi-Fi power supply, if used, to the power source.

 Scan the Wi-Fi networks using the multimedia device and identify a network called **Epoca** followed by 6 alphanumeric characters and the name of the device, for example **Epoca279A8E Cold room**.

| Non connesso                          | 47        | - |
|---------------------------------------|-----------|---|
| Sono disponibili connessioni          |           |   |
| Connessione rete wireless             | ^         |   |
| Rete 1                                |           | = |
| Epoca279A8E Cold room                 | llee      |   |
| Rete 2                                |           |   |
| Rete 3                                |           |   |
| Rete 4                                | I         |   |
| Rete 5                                | .ul       |   |
| Rete 6                                | .ul       |   |
| Rete 7                                | .atl      | - |
| Apri Centro connessioni di rete e con | divisione |   |

- Connect to the **Epoca** network. In the **Security key** field enter the password found on the label of the EVlink Wi-Fi (typically **epocawifi**).
- Open the web browser on the multimedia device. Enter the address found on the label of the EVlink Wi-Fi (typically 192.168.4.1) in the address bar.

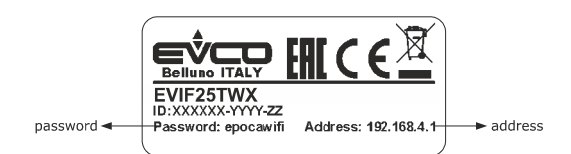

#### 9. The **Login** screen will be displayed.

Type in resetPlant in the Plant name field. Enter the password found on the label inside the top cover of EVlink Wi-Fi in the Plant password field.

7.

| Plant name<br>Type here                | ► resetPlant                                                                                      |
|----------------------------------------|---------------------------------------------------------------------------------------------------|
| Plant password       Type here   Login | password on the label<br>inside the top cover<br>of EVlink Wi-Fi<br>reset the<br>factory settings |

# 8 TECHNICAL SPECIFICATIONS

| Housing                                                 | black, self-extinguishing                                                                                                    |  |  |  |
|---------------------------------------------------------|----------------------------------------------------------------------------------------------------|--|--|--|
| Category of heat and fire resistance                    | D                                                                                                    |  |  |  |
| Measurements                                            |                                                                                                    |  |  |  |
| for EVIF25TWX                                           | 176.0 x 30.0 x 25.0 mm (6 15/16 x 1 3/16 x 1 in)                                                                                                    |  |  |  |
| for EVIF25SWX                                           | 56.0 x 30.0 x 25.0 mm (2 3/16 x 1 3/16 x 1 in)                                                                                                    |  |  |  |
| Mounting method for the device                          | on a hard surface with a cable tie (provided)                                                                                                    |  |  |  |
| Degree of protection provided by the casing             | IPOO                                                                                                    |  |  |  |
| Connection method                                       |                                                                                                    |  |  |  |
| for EVIF25TWX                                           | plug-in screw terminal block for wires up to 1.5 mm <sup>2</sup> , Pico-Blade connector                                                                                             |  |  |  |
| for EVIF25SWX                                           | plug-in screw terminal block for wires up to 1.5 mm <sup>2</sup>                                                                                                    |  |  |  |
| Maximum permitted length for connection cables          |                                                                                                    |  |  |  |
| power supply: 10 m (32.8 ft)                            | RS-485 MODBUS port: 1000 m (3280 ft)                                                                                                    |  |  |  |
| Operating temperature                                   | from 0 to 55 °C (from 32 to 131 °F).                                                                                                    |  |  |  |
| Storage temperature                                     | from -25 to 70 °C (from -13 to 158 °F)                                                                                                    |  |  |  |
| Operating humidity                                      | relative humidity without condensate from 10 to 90 %                                                                                                    |  |  |  |
| Compliance                                              |                                                                                                    |  |  |  |
| RoHS 2011/65/EC                                         | WEEE 2012/19/EU                                                                                                    |  |  |  |
| REACH (EC) Regulation no. 1907/2006                     | RED 2014/53/EU                                                                                                    |  |  |  |
| Power supply                                            | powered by the controller (depending on the type of controller) or independently powered 12 VAC $\pm 15\%$ or 15 VDC $\pm 15\%$ , 50/60 Hz ( $\pm 3$ Hz), max. 3.2 VA/2W            |  |  |  |
| Software class and structure                            | A                                                                                                    |  |  |  |
| Clock                                                   | secondary lithium battery                                                                                                    |  |  |  |
| Clock drift                                             | ≤ 60 s/month at 25 °C (77 °F)                                                                                                    |  |  |  |
| Clock battery autonomy in the absence of a power supply | > 6 months at 25 °C (77 °F)                                                                                                    |  |  |  |
| Clock battery charging time                             | 24 h (the battery is charged by the power supply of the device or by the independent power supply)<br>for correct operation, the battery must be fully charged at least once a year |  |  |  |
| Displays                                                |                                                                                                    |  |  |  |
| MODBUS communication status LED                         | Wi-Fi communication status LED                                                                                                    |  |  |  |
| Communications ports                                    |                                                                                                    |  |  |  |
| for EVIF25TWX                                           | TTL MODBUS                                                                                                    |  |  |  |
| for EVIF25SWX                                           | RS-485 MODBUS                                                                                                    |  |  |  |
| Connectivity                                            | Wi-Fi                                                                                                    |  |  |  |
| Wi-Fi output power (EIRP)                               | 11b: 67.5 mW and 11g: 71.1 mW, 11n (HT20) 56.5 mW                                                                                                    |  |  |  |
| Wi-Fi frequency range                                   | 2,412 2,472 MHz                                                                                                    |  |  |  |
| Security protocols                                      | open, WEP, WPA/WPA2 Personal aka PSK                                                                                                    |  |  |  |
| Encryption methods                                      | ТКІР, ССМР                                                                                                    |  |  |  |
| Unsupported modes                                       | mixed WPA/WPA2 PSK using TKIP + CCMP WPA/WPA2 Enterprise aka EAP                                                                                                    |  |  |  |

EVlink Wi-Fi Installer manual ver. 1.1 rev. A PT - 11/19 Code 144IF25TWXE114

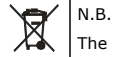

The device must be disposed of according to local regulations governing the collection of electrical and electronic equipment.

This document and the solutions contained therein are the intellectual property of EVCO and thus protected by the Italian Intellectual Property Rights Code (CPI). EVCO imposes an absolute ban on the full or partial reproduction and disclosure of the content other than with the express approval of EVCO. The customer (manufacturer, installer or end user) assumes all responsibility for the configuration of the device. EVCO accepts no liability for any possible errors in this document and reserves the right to make any changes, at any time without prejudice to the essential functional and safety features of the equipment.

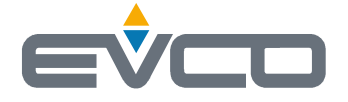

EVCO S.p.A. Via Feltre 81, 32036 Sedico (BL) ITALY phone +39 0437 8422 fax +39 0437 83648 email info@evco.it web www.evco.it